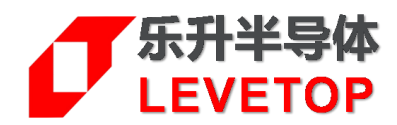

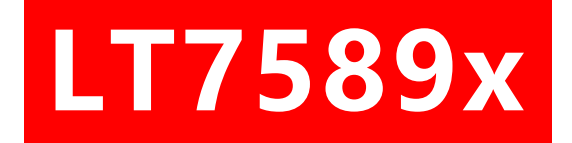

# 串口屏方案

Serial Uart TFT Panel Solution

# 升级/更新手册

# **Programming Manual**

V1.2

www.levetop.cn Levetop Semiconductor Co., Ltd.

版別紀錄

| 版别   | 发布日期       | 改版说明               |
|------|------------|--------------------|
| V1.0 | 2024/12/05 | 初版                 |
| V1.2 | 2025/03/11 | 更新 bootloader 下载说明 |

#### 版权说明

本文件之版权属于<u>乐升半导体</u>所有,若需要复制或复印请事先得到<u>乐升半导体</u>的许可。本文件记载之信息虽 然都有经过校对,但是<u>乐升半导体</u>对文件使用说明的规格不承担任何责任,文件内提到的应用程序仅用于参 考,<u>乐升半导体</u>不保证此类应用程序不需要进一步修改。<u>乐升半导体</u>保留在不事先通知的情况下更改其产品 规格或文件的权利。有关最新产品信息,请访问我们的网站<u>Http://www.levetop.cn</u>。

目录

| 版  | 別 紀 錄            | 2  |
|----|------------------|----|
| 版  | 权 说 明            | 2  |
| 目  | 录                | 3  |
| 冬  | 附录               | 3  |
| 1. | 下载 Bootlaoder 文件 | 4  |
| 2. | USB 线更新文件        | 6  |
| 3. | SD 卡更新文件         | 9  |
| 4. | 串口更新文件           | 11 |

#### 图附录

| 图 1-1: | 在线烧录工具                     | 4  |
|--------|----------------------------|----|
| 图 1-2: | 烧录软件                       | 4  |
| 图 1-3: | 下载成功                       | 5  |
| 图 1-4: | 未安装驱动                      | 5  |
| 图 2-1: | LT_Uart_Gui 烧录软件           | 6  |
| 图 2-2: | Mcu code 烧录成功              | .7 |
| 图 2-3: | UartTFT-II_Flash 烧录成功      | .7 |
| 图 2-4: | LT_Uart_Gui 软件中添加 Flash 信息 | 8  |
| 图 3-1: | 更新文档所在的储存目录                | 9  |
| 图 3-2: | RGB 屏 SD 卡更新界面             | 9  |
| 图 3-3: | Bootloader 程序添加 Flash 信息1  | 0  |
| 图 4-1: | 打开串口升级功能1                  | 1  |
|        |                            |    |

一个新的 LT7589x 模组,需要依次烧录 Bootloader.bin、MCU\_Code.bin 和 UartTFT-II\_Flash.bin 三个文件,才能正常工作,其中 Bootloader.bin 和 MCU\_Code.bin 文件下载到 LT7589 芯片,UartTFT-II\_Flash.bin 文件下载到 SPI\_Flash 芯片。下面会详细介绍各个文件的下载方式和注意事项。

#### 1. 下载 Bootlaoder 文件

LT7589x有1个Bootloader程序:

■ LT7589\_USB\_SD\_Uart\_Boot\_Vxxx → 配合 MCU Code 代码使用, USB 线或 SD 卡更新 MCU\_Code.bin 和 UartTFT-II\_Flash.bin 文件

使用乐升提供的专用烧录器烧录 bootloader 程序,烧录器分为在线烧录工具(

LT\_SWD\_ISP\_Programer\_Lite) 和脱机烧录工具(LT\_SWD\_Programer, 带显示屏) 。2 个烧录工具是用的 同一个上位机烧录软件 LT\_Programmer\_V1.xx.exe。

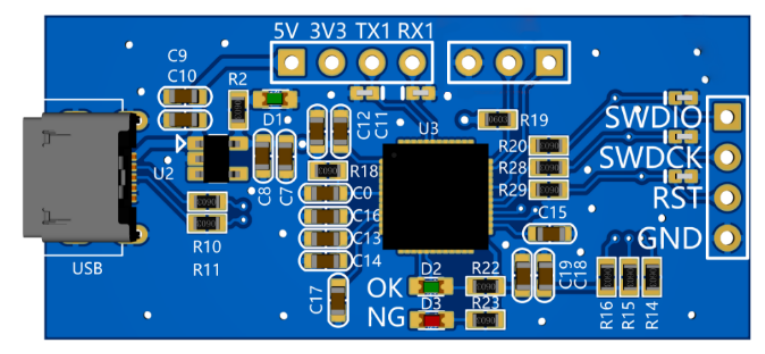

图 1-1:在线烧录工具

烧录工具如图 1-1 所示,烧录线接 GND, SWDIO (PGMIO) , SWCLK (PGMCK) , RST 4 个线, LT168x 模组另外供电。烧录软件使用 LT\_Programmer\_V1.xx, 如图 1-2 所示,使用管理员权限打开软件,再连接烧 录板到电脑, Control 栏会出现 WinUSB 驱动提示。

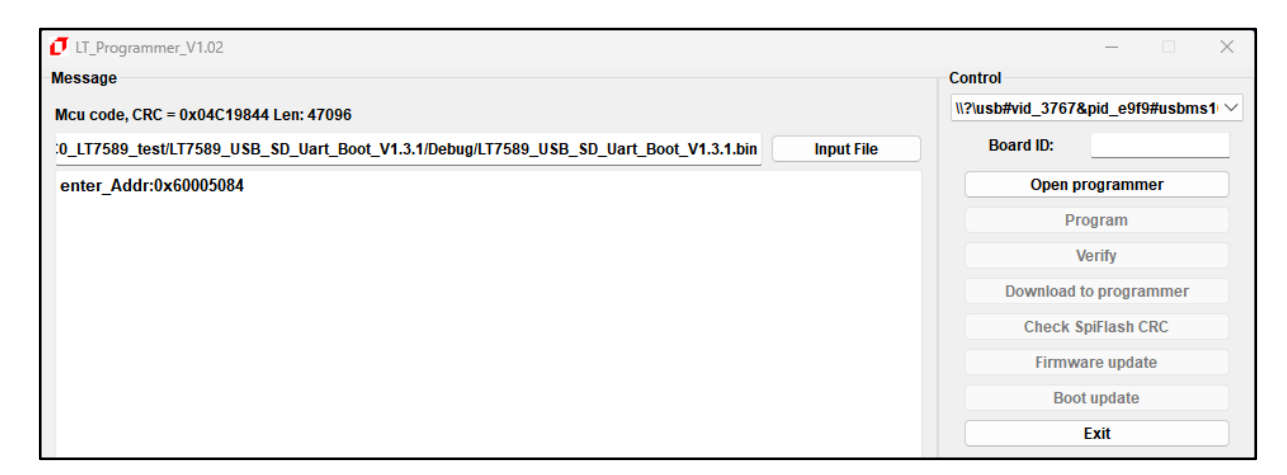

图 1-2: 烧录软件

LT7589x\_Programming\_CH / V1.2

然后点击"Input Files"导入要烧录的 bootloader 文件, 点击 Open programmer 连接芯片, 点击 Program... 下载:

|                                        | Control           |                 |
|----------------------------------------|-------------------|-----------------|
|                                        |                   | pid e9f9#usbms1 |
| ICU COUR, CKC = VXU4C19844 Left: 4/090 | Board ID:         | 0x93676372      |
|                                        | Dourd ID.         | 0x33010312      |
| larget type:0x19/11680<br>Init readv   | Open pr           | ogrammer        |
| Fimer:15:37:59                         | Pro               | gram            |
| start to program<br>Program end!       | Ve                | ∋rify           |
| Fimer:15:38:1                          | Download to       | programmer      |
| Check crc OK!                          | Check Sp          | viFlash CRC     |
| Fimer:15:38:1<br>Taraet run            | Firmwa            | re update       |
|                                        | Boot              | update          |
|                                        |                   | Exit            |
|                                        | Program Number:   | 100000          |
|                                        | Program Speed:    | High            |
|                                        | Target Name:      | LT168x          |
|                                        | Board Flash ID:   | 0xFFFFFF        |
|                                        | Board Flash Size: | 0               |
|                                        | Board Flash Name: |                 |
|                                        |                   | -               |
|                                        |                   |                 |
|                                        |                   |                 |
|                                        |                   |                 |
|                                        |                   |                 |
|                                        | -                 |                 |

图 1-3: 下载成功

注意:如果在设备管理器中提示未安装驱动,如图 2-1 所示,则需使用 zadig-2.x.exe 软件安装 winUSB 驱动,或洽本公司 FAE。

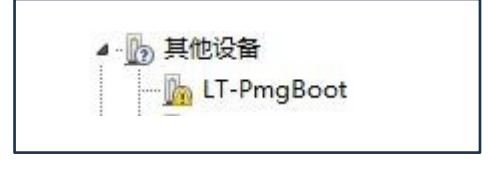

#### 图 1-4:未安装驱动

#### 2. USB 线更新文件

使用 USB 线更新文件时, 短接 Busy 和 GND, 然后给模组上电, 烧录软件 LT\_Uart\_GUI\_Vxxx 会出现新的 COM 端口, 点击 Open Comm, 会识别 MCU 型号和 Bootlaoder 版本号, 如图 2-1 所示,

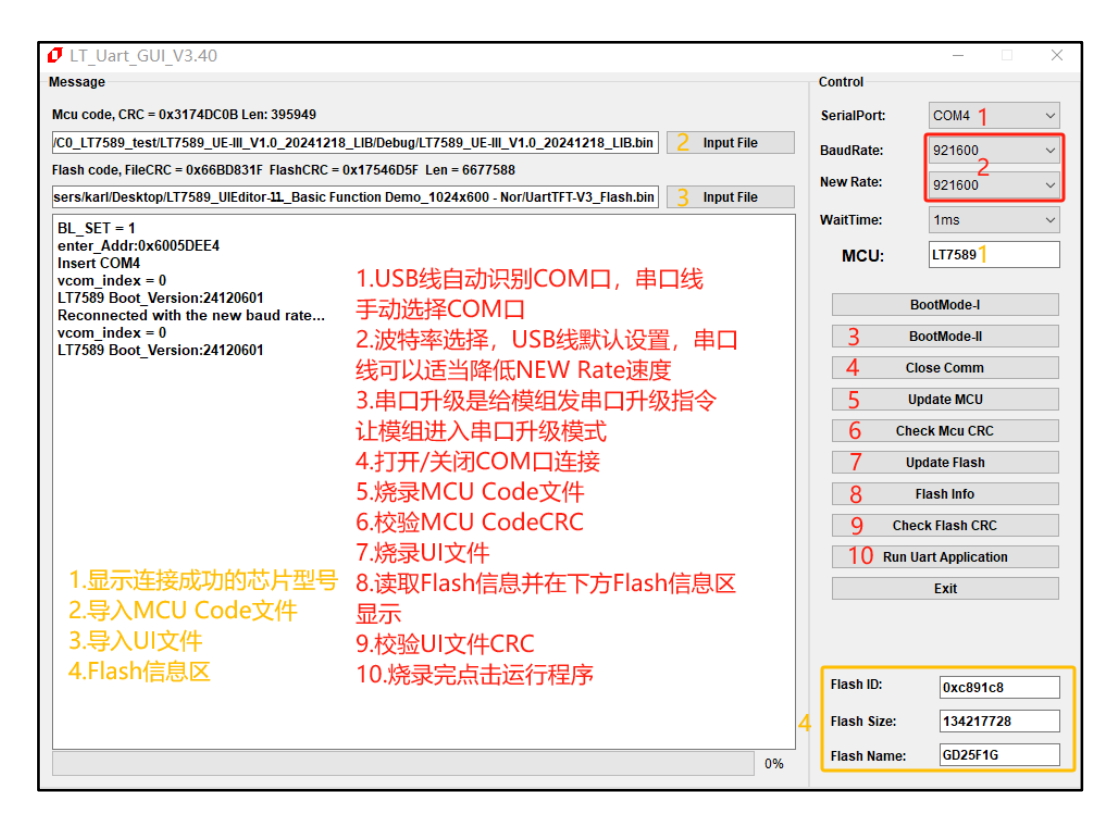

图 2-1:LT\_Uart\_Gui 烧录软件

更新 MCU\_Code 和 UartTFT-II\_Flash 成功后显示界面如图 2-2、图 2-3 所示,点击烧录软件的 Run Uart Application 跳转到主程序。

| <pre></pre>                                                                                             |             | - 🗆 🗙           |
|----------------------------------------------------------------------------------------------------|-------------|-----------------|
| Message                                                                                                 | Control     |                 |
| Mcu code, CRC = 0x3174DC0B Len: 395949                                                                  | SerialPort: | COM4 ~          |
| C0_LT7589_test/LT7589_UE-III_V1.0_20241218_LIB/Debug/LT7589_UE-III_V1.0_20241218_LIB.bin Input File     | BaudRate:   | 921600 ~        |
| Flash code, FileCRC = 0x66BD831F FlashCRC = 0x17546D5F Len = 6677588                                    | New Rate:   | 021600          |
| sers/karl/Desktop/LT7589_UIEditor-11_Basic Function Demo_1024x600 - Nor/UartTFT-V3_Flash.bin Input File |             | 921000 \$       |
| vcom_index = 0                                                                                          | WaitTime:   | 1ms v           |
| LT7589 Boot_Version:24120601<br>Timer:17:2:45                                                           | MCU:        | LT7589          |
| Erase flash OK                                                                                          |             |                 |
| Program flash.                                                                                          | B           | ootMode-l       |
| Timer:17:2:50<br>Get: 60aad_3174dc0b                                                                    | В           | ootMode-II      |
| Check CRC is OK                                                                                         | CI          | ose Comm        |
| limer:1/:2:50                                                                                           | U           | pdate MCU       |
| Update MCU is OK!!!!!                                                                                   | Che         | ck Mcu CRC      |
|                                                                                                    | U           | odate Flash     |
|                                                                                                    |             | Flash Info      |
|                                                                                                    | Che         | ck Flash CRC    |
|                                                                                                    | Run U       | art Application |
|                                                                                                    |             | Exit            |
|                                                                                                    |             | LAIL            |
|                                                                                                    |             |                 |
|                                                                                                    |             |                 |
|                                                                                                    | Flash ID:   | 0xc891c8        |
|                                                                                                    | Flash Size: | 134217728       |
| 100%                                                                                                    | Flash Name: | GD25F1G         |

图 2-2: Mcu code 烧录成功

|                                                                                                    |                | - L X             |
|----------------------------------------------------------------------------------------------------|----------------|-------------------|
| Message                                                                                                 | Control        |                   |
| Mcu code, CRC = 0x3174DC0B Len: 395949                                                                  | SerialPort:    | COM4 ~            |
| C0_LT7589_test/LT7589_UE-III_V1.0_20241218_LIB/Debug/LT7589_UE-III_V1.0_20241218_LIB.bin Input File     | BaudRate:      | 921600 ~          |
| Flash code, FileCRC = 0x66BD831F FlashCRC = 0x17546D5F Len = 6677588                                    | New Rate:      | 921600            |
| sers/karl/Desktop/LT7589_UIEditor-11_Basic Function Demo_1024x600 - Nor/UartTFT-V3_Flash.bin Input File |                |                   |
| vcom_index = 0                                                                                          | WaitTime:      | 1ms v             |
| LT7589 Boot_Version:24120601                                                                            | MCU:           | LT7589            |
| Get Flash ID                                                                                            |                |                   |
| Set 32bits Addr ok                                                                                      |                | BootMode-I        |
| Set hand flash                                                                                          |                | De autor de la    |
| Start to update flash                                                                                   |                | BootMode-II       |
| Mcu_Type = 0x19717589                                                                                   |                | Close Comm        |
| vcom_index = 0                                                                                          |                | Undate MCU        |
| End to update flash                                                                                     |                | opuate wico       |
| Start to get flash crc 1                                                                                | C              | heck Mcu CRC      |
| flashCode_Size: 6677588                                                                                 |                | Undata Flach      |
| Crc Value: 0x17546D5F                                                                                   |                | opuale riasii     |
| Check flash CRC pass.                                                                                   |                | Flash Info        |
| 11mer: 17:5:41                                                                                          | CI             | neck Flash CRC    |
| Update flash is OK!!!!!                                                                                 | Bus            | Last Application  |
|                                                                                                    | Ku             | roart Application |
|                                                                                                    |                | Exit              |
|                                                                                                    |                |                   |
|                                                                                                    |                |                   |
|                                                                                                    |                |                   |
|                                                                                                    | Flash ID:      | 0xc891c8          |
|                                                                                                    | Flash Size:    | 134217728         |
|                                                                                                    |                |                   |
| 100                                                                                                    | 9% Flash Name: | GD25F1G           |
|                                                                                                    |                |                   |

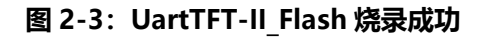

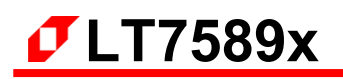

当点击 Flash Info 后 Flash 信息区没有显示 Flash Size 和 Name 时,就需要在烧录软件的 Flash.ini 中加入 Flash ID,格式参照图 2-4 所示,

|                                                                                                    | GUI_V3.40                                                                                                    | ~ Ū |
|----------------------------------------------------------------------------------------------------|----------------------------------------------------------------------------------------------------|-----|
|                                                                                                    | ■ Flash.ini - 记事本                                                                                                    |     |
| <ul> <li> 名称 <ul> <li>driver <ul> <li>iconengines</li> <li>imageformats</li> <li>platforms</li> <li>styles</li> <li>translations</li> <li>config.ini</li> <li>D3Dcompiler_47.dll</li> <li>Flash.ini</li> <li>IibEGL.dll</li> <li>libGC_s_dw2-1.dll</li> </ul> </li> </ul></li></ul> | 文件(F) 编辑(E) 格式(O) 查看(V) 帮助(H)<br>0x684018,256, 65536, BY25Q128AS,<br>0x522217,256, 32768, NM25Q64,<br>0x522118,256, 65536, NM25Q128,<br>0x1C7018,256, 65536, EN25QH128,<br>0xEF4019,256, 131072, W25Q256FV,<br>0xC84019,256, 131072, GD25Q256,<br>0xEF4020,256, 262144, W25Q512JV,<br>0x0B4019,256, 131072, XT25Q256,<br>0xc22019,256, 131072, MX25Q256,<br>0xc22019,256, 131072, MX25Q256,<br>0xcEFAA21,2048,65536, W25N01GV,<br>0x0xc891c8,2048,65536, GD25F1G, |     |
| Ibstdc++-6.dll Ibwinpthread-1.dll IT Uart GUI V3.40.exe                                                                                                    | 0xEFAA23,2048,262144, W25N04GV,<br>0xc895c8,2048,262144, GD25F4G,<br>0xEFAB21,2048,131072, W25N02GV,                                                                                                    |     |

图 2-4: LT\_Uart\_Gui 软件中添加 Flash 信息

Note: 烧录软件 LT\_Uart\_GUI\_Vxxx 使用 V3.40 及以上版本。

LT7589x\_Programming\_CH / V1.2

#### 3. SD 卡更新文件

SD 卡需要 4G 及以上容量,以 FAT32/exFat (32G 及以上选这个格式)方式格式化 (分配单元大小选择默认配置大小),将需要更新的 MCU\_Code.bin 和 UartTFT-V3\_Flash.bin 文件放入对应的文件夹 (文件和文件夹名称不能修改),不想更新的文件不放入对应文件夹,如图 3-1 所示:

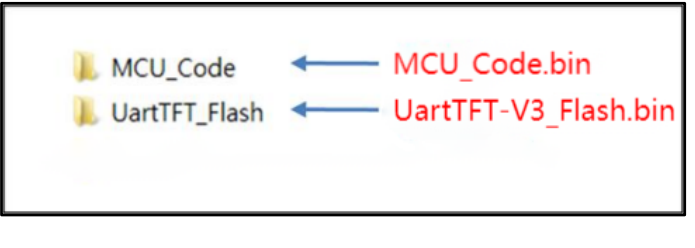

图 3-1: 更新文档所在的储存目录

LT7589x 的 MCU Code 代码编译的 bin 文件不是 MCU\_Code.bin,需要改成这个名称。更新方式是插入 SD 卡,在给模组上电,屏幕会显示更新画面,如图 3-2 所示:

|    | ~        |
|----|----------|
| OK |          |
| OK |          |
|    | 0К<br>0К |

图 3-2: RGB 屏 SD 卡更新界面

烧录成功后进入等待页面,需要拔出 SD 卡后才会跳入主程序。

#### 如果上电时无法识别 Flash 型号,需要在 bootloader 程序中添加对应 Flash 信息,如图 3-3 所示:

| 资源管理器                          | C apply.c 2 ×                                    |
|--------------------------------|--------------------------------------------------|
| V LT7589_USB_SD_UART_BOOT_V1.2 | User > C apply.c > 🛇 Flash_find(void)            |
| > Debug                        |                                                  |
| > debug_eflash                 | 605 void Flash_find(void)                        |
| > FatFs_15                     | 606 {                                            |
| > Flash_driver                 | 607 uint32_t Flash_ID = LT758_NorFlash_ReadID(); |
| > Lib                          | 608 Flash_type = Flash_type_Nor;                 |
| > LT758                        |                                                  |
| ✓ liser                        | 610 strcpy(showbuff, "Flash ID:");               |
|                                |                                                  |
| с арріу.с 2                    | 612 switch (Flash_ID)                            |
| C apply.h                      | 613 {                                            |
| C Bootloader_Config.h          | 614 case 0xef4014:                               |
| C EFlash.c                     | 615 {                                            |
| C EFlash.h                     | 616 strcat(showbuff,"W25Q80");                   |
| ≡ libLTPrintf.a                | 61/ Flash_size = 1024 * 1024;                    |
| ≣ linkmap                      | 618 } Dreak;                                     |
| $\Gamma$ LT169 Config c        | 619<br>620 case exeftence                        |
|                                | 621                                              |
| C Li 168_Conlig.n              | $\frac{1}{622}$                                  |
| C LT168.h                      |                                                  |
| C LTPrintf.h                   | $Flash_size = 2 + 1024 + 1024;$                  |
| C main.c                       | 625                                              |
| C SD_Update.c                  | 625                                              |
| C SD Update.h                  | 627 {                                            |
| ASM startup.s                  | 628 strcat(showbuff,"W25032");                   |
| C type h                       | 629 Flash size = 4 * 1024 * 1024:                |
| C type.n                       |                                                  |

图 3-3: Bootloader 程序添加 Flash 信息

LT7589x\_Programming\_CH / V1.2

#### 4. 串口更新文件

串口更新功能默认是打开的,不需要使用时可以在 bootloader 程序修改宏定义关闭,如图 4-1 所示:

| $\sim$ LT7589_USB_SD_UART_BOOT_V1.2 | User > <b>C</b> Bootloader_Config.h >                   |
|-------------------------------------|---------------------------------------------------------|
| > .settings                         |                                                         |
| > Debug                             | 5 * @LastEditors: Laputa                                |
| > debug_eflash                      | 6 * @LastEditTime: 2024-12-09 17:08:30                  |
| > FatFs_15                          | 7 * @Description:                                       |
| > Flash_driver                      |                                                         |
| > Lib                               | 9 * Copyright (c) 2024 by Levetop, All Rights Reserved. |
| > LT758                             |                                                         |
| ✓ User                              | 12 #ifndef BOOTLOADER CONETG H                          |
| C apply.c                           | 13 #define BOOTLOADER CONFIG H                          |
| C apply.h                           | 14                                                      |
| C Bootloader Config.h 1             | 15 /* select supported update mode */                   |
| C FFlash.c                          | 16 #define _USE_SD_ (1)                                 |
| C FFlash.h                          | 17 #define _USE_USB (1)                                 |
| ≡ liblTPrintf a                     | 18 #define _USE_Uart_ (1)                               |
|                                     | 19<br>20 #define USE DEPUG (0)                          |
| C LT168 Config.c                    | 20 #define _0se_bebog_ (0)<br>21                        |

图 4-1: 打开串口升级功能

Bootloader 下载成功后,短接 Busy 和 GND,连接串口线到模组的 Uart1,然后给模组上电,打开 LT\_Uart\_GUI\_Vxxx 软件,手动选择串口 VCOM 端口,点击 "Open Comm",会识别 MCU 型号和 Bootloader 版本号,软件界面和烧录方式参考第二章 USB 线更新。

#### 进入串口升级方式:

- 1. 在模组正常显示时,点击 LT\_Uart\_GUI\_Vxxx 软件的 BootMode-II 按钮进入串口升级模式。
- 2. 用串口调试软件发送命令: 5A A5 07 10 70 11 AA 55 11 99 进入串口升级模式。

如点击 Flash Info 后 Flash 信息区没有显示完整的 flash 信息时,参考图 2-4 在烧录软件的 Flash.ini 中加入 Flash 信息。

Note1: 串口升级时屏幕是没有显示的。 Note2: 串口升级速度较慢,不需要 OTA 升级的话,建议用其它升级方式。 Note3: 串口升级协议请参考乐升串口升级协议文档。